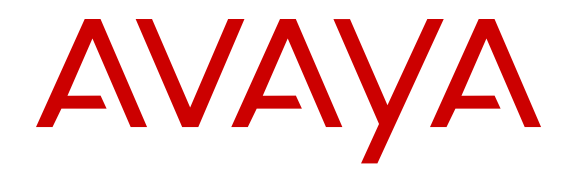

# **Using Avaya B189 IP Conference Phone**

Release 6.6.2 Issue 1 May 2016 © 2013-2016, Avaya, Inc. All Rights Reserved.

#### Note

Using a cell, mobile, or GSM phone, or a two-way radio in close proximity to an Avaya IP telephone might cause interference.

#### **Documentation disclaimer**

"Documentation" means information published in varying mediums which may include product information, operating instructions and performance specifications that are generally made available to users of products. Documentation does not include marketing materials. Avaya shall not be responsible for any modifications, additions, or deletions to the original published version of Documentation unless such modifications, additions, or deletions were performed by or on the express behalf of Avaya. End User agrees to indemnify and hold harmless Avaya, Avaya's agents, servants and employees against all claims, lawsuits, demands and judgments arising out of, or in connection with, subsequent modifications, additions or deletions to this documentation, to the extent made by End User.

#### Link disclaimer

Avaya is not responsible for the contents or reliability of any linked websites referenced within this site or Documentation provided by Avaya. Avaya is not responsible for the accuracy of any information, statement or content provided on these sites and does not necessarily endorse the products, services, or information described or offered within them. Avaya does not guarantee that these links will work all the time and has no control over the availability of the linked pages.

#### Warranty

Avaya provides a limited warranty on Avaya hardware and software. Refer to your sales agreement to establish the terms of the limited warranty. In addition, Avaya's standard warranty language, as well as information regarding support for this product while under warranty is available to Avaya customers and other parties through the Avaya Support website: <u>https://support.avaya.com/helpcenter/ getGenericDetails?detailld=C20091120112456651010</u> under the link "Warranty & Product Lifecycle" or such successor site as designated by Avaya. Please note that if You acquired the product(s) from an authorized Avaya Channel Partner outside of the United States and Canada, the warranty is provided to You by said Avaya Channel Partner and not by Avaya.

"Hosted Service" means an Avaya hosted service subscription that You acquire from either Avaya or an authorized Avaya Channel Partner (as applicable) and which is described further in Hosted SAS or other service description documentation regarding the applicable hosted service. If You purchase a Hosted Service subscription, the foregoing limited warranty may not apply but You may be entitled to support services in connection with the Hosted Service as described further in your service description documents for the applicable Hosted Service. Contact Avaya or Avaya Channel Partner (as applicable) for more information.

#### **Hosted Service**

THE FOLLOWING APPLIES ONLY IF YOU PURCHASE AN AVAYA HOSTED SERVICE SUBSCRIPTION FROM AVAYA OR AN AVAYA CHANNEL PARTNER (AS APPLICABLE), THE TERMS OF USE FOR HOSTED SERVICES ARE AVAILABLE ON THE AVAYA WEBSITE, HTTPS://SUPPORT.AVAYA.COM/LICENSEINFO UNDER THE LINK "Avaya Terms of Use for Hosted Services" OR SUCH SUCCESSOR SITE AS DESIGNATED BY AVAYA, AND ARE APPLICABLE TO ANYONE WHO ACCESSES OR USES THE HOSTED SERVICE. BY ACCESSING OR USING THE HOSTED SERVICE, OR AUTHORIZING OTHERS TO DO SO, YOU, ON BEHALF OF YOURSELF AND THE ENTITY FOR WHOM YOU ARE DOING SO (HEREINAFTER REFERRED TO INTERCHANGEABLY AS "YOU" AND "END USER"), AGREE TO THE TERMS OF USE. IF YOU ARE ACCEPTING THE TERMS OF USE ON BEHALF A COMPANY OR OTHER LEGAL ENTITY, YOU REPRESENT THAT YOU HAVE THE AUTHORITY TO BIND SUCH ENTITY TO THESE TERMS OF USE. IF YOU DO NOT HAVE SUCH AUTHORITY, OR IF YOU DO NOT WISH TO ACCEPT THESE TERMS OF USE, YOU MUST NOT ACCESS OR USE THE HOSTED SERVICE OR AUTHORIZE ANYONE TO ACCESS OR USE THE HOSTED SERVICE.

#### Licenses

THE SOFTWARE LICENSE TERMS AVAILABLE ON THE AVAYA WEBSITE, HTTPS://SUPPORT.AVAYA.COM/LICENSEINFO. UNDER THE LINK "AVAYA SOFTWARE LICENSE TERMS (Avaya Products)" OR SUCH SUCCESSOR SITE AS DESIGNATED BY AVAYA, ARE APPLICABLE TO ANYONE WHO DOWNLOADS, USES AND/OR INSTALLS AVAYA SOFTWARE, PURCHASED FROM AVAYA INC., ANY AVAYA AFFILIATE, OR AN AVAYA CHANNEL PARTNER (AS APPLICABLE) UNDER A COMMERCIAL AGREEMENT WITH AVAYA OR AN AVAYA CHANNEL PARTNER. UNLESS OTHERWISE AGREED TO BY AVAYA IN WRITING AVAYA DOES NOT EXTEND THIS LICENSE IF THE SOFTWARE WAS OBTAINED FROM ANYONE OTHER THAN AVAYA, AN AVAYA AFFILIATE OR AN AVAYA CHANNEL PARTNER; AVAYA RESERVES THE RIGHT TO TAKE LEGAL ACTION AGAINST YOU AND ANYONE ELSE USING OR SELLING THE SOFTWARE WITHOUT A LICENSE. BY INSTALLING, DOWNLOADING OR USING THE SOFTWARE, OR AUTHORIZING OTHERS TO DO SO, YOU, ON BEHALF OF YOURSELF AND THE ENTITY FOR WHOM YOU ARE INSTALLING, DOWNLOADING OR USING THE SOFTWARE (HEREINAFTER REFERRED TO INTERCHANGEABLY AS "YOU" AND "END USER"), AGREE TO THESE TERMS AND CONDITIONS AND CREATE A BINDING CONTRACT BETWEEN YOU AND AVAYA INC. OR THE APPLICABLE AVAYA AFFILIATE ("AVAYA").

Avaya grants You a license within the scope of the license types described below, with the exception of Heritage Nortel Software, for which the scope of the license is detailed below. Where the order documentation does not expressly identify a license type, the applicable license will be a Designated System License. The applicable number of licenses and units of capacity for which the license is granted will be one (1), unless a different number of licenses or units of capacity is specified in the documentation or other materials available to You. "Software" means computer programs in object code, provided by Avaya or an Avaya Channel Partner, whether as stand-alone products, pre-installed on hardware products, and any upgrades, updates, patches, bug fixes, or modified versions thereto. "Designated Processor" means a single stand-alone computing device. "Server" means a Designated Processor that hosts a software application to be accessed by multiple users. "Instance" means a single copy of the Software executing at a particular time: (i) on one physical machine; or (ii) on one deployed software virtual machine ("VM") or similar deployment.

#### License types

Designated System(s) License (DS). End User may install and use each copy or an Instance of the Software only on a number of Designated Processors up to the number indicated in the order. Avaya may require the Designated Processor(s) to be identified in the order by type, serial number, feature key, Instance, location or other specific designation, or to be provided by End User to Avaya through electronic means established by Avaya specifically for this purpose.

Shrinkwrap License (SR). You may install and use the Software in accordance with the terms and conditions of the applicable license agreements, such as "shrinkwrap" or "clickthrough" license accompanying or applicable to the Software ("Shrinkwrap License").

#### Heritage Nortel Software

"Heritage Nortel Software" means the software that was acquired by Avaya as part of its purchase of the Nortel Enterprise Solutions Business in December 2009. The Heritage Nortel Software is the software contained within the list of Heritage Nortel Products located at <u>https://support.avaya.com/LicenseInfo</u> under the link "Heritage Nortel Products" or such successor site as designated by Avaya. For Heritage Nortel Software, Avaya grants Customer a license to use Heritage Nortel Software provided hereunder solely to the extent of the authorized activation or authorized usage level, solely for the purpose specified in the Documentation, and solely as embedded in, for execution on, or for communication with Avaya equipment. Charges for Heritage Nortel Software may be based on extent of activation or use authorized as specified in an order or invoice.

#### Copyright

Except where expressly stated otherwise, no use should be made of materials on this site, the Documentation, Software, Hosted Service, or hardware provided by Avaya. All content on this site, the

documentation, Hosted Service, and the product provided by Avaya including the selection, arrangement and design of the content is owned either by Avaya or its licensors and is protected by copyright and other intellectual property laws including the sui generis rights relating to the protection of databases. You may not modify, copy, reproduce, republish, upload, post, transmit or distribute in any way any content, in whole or in part, including any code and software unless expressly authorized by Avaya. Unauthorized reproduction, transmission, dissemination, storage, and or use without the express written consent of Avaya can be a criminal, as well as a civil offense under the applicable law.

#### Virtualization

The following applies if the product is deployed on a virtual machine. Each product has its own ordering code and license types. Note that each Instance of a product must be separately licensed and ordered. For example, if the end user customer or Avaya Channel Partner would like to install two Instances of the same type of products, then two products of that type must be ordered.

#### **Third Party Components**

"Third Party Components" mean certain software programs or portions thereof included in the Software or Hosted Service may contain software (including open source software) distributed under third party agreements ("Third Party Components"), which contain terms regarding the rights to use certain portions of the Software ("Third Party Terms"). As required, information regarding distributed Linux OS source code (for those products that have distributed Linux OS source code) and identifying the copyright holders of the Third Party Components and the Third Party Terms that apply is available in the products, Documentation or on Avaya's website at: https:// support.avaya.com/Copyright or such successor site as designated by Avaya. The open source software license terms provided as Third Party Terms are consistent with the license rights granted in these Software License Terms, and may contain additional rights benefiting You, such as modification and distribution of the open source software. The Third Party Terms shall take precedence over these Software License Terms, solely with respect to the applicable Third Party Components to the extent that these Software License Terms impose greater restrictions on You than the applicable Third Party Terms.

The following applies only if the H.264 (AVC) codec is distributed with the product. THIS PRODUCT IS LICENSED UNDER THE AVC PATENT PORTFOLIO LICENSE FOR THE PERSONAL USE OF A CONSUMER OR OTHER USES IN WHICH IT DOES NOT RECEIVE REMUNERATION TO (i) ENCODE VIDEO IN COMPLIANCE WITH THE AVC STANDARD ("AVC VIDEO") AND/OR (ii) DECODE AVC VIDEO THAT WAS ENCODED BY A CONSUMER ENGAGED IN A PERSONAL ACTIVITY AND/OR WAS OBTAINED FROM A VIDEO PROVIDER LICENSED TO PROVIDE AVC VIDEO. NO LICENSE IS GRANTED OR SHALL BE IMPLIED FOR ANY OTHER USE. ADDITIONAL INFORMATION MAY BE OBTAINED FROM MPEG LA, L.L.C. SEE <u>HTTP://WWW.MPEGLA.COM</u>.

#### Service Provider

THE FOLLOWING APPLIES TO AVAYA CHANNEL PARTNER'S HOSTING OF AVAYA PRODUCTS OR SERVICES. THE PRODUCT OR HOSTED SERVICE MAY USE THIRD PARTY COMPONENTS SUBJECT TO THIRD PARTY TERMS AND REQUIRE A SERVICE PROVIDER TO BE INDEPENDENTLY LICENSED DIRECTLY FROM THE THIRD PARTY SUPPLIER. AN AVAYA CHANNEL PARTNER'S HOSTING OF AVAYA PRODUCTS MUST BE AUTHORIZED IN WRITING BY AVAYA AND IF THOSE HOSTED PRODUCTS USE OR EMBED CERTAIN THIRD PARTY SOFTWARE, INCLUDING BUT NOT LIMITED TO MICROSOFT SOFTWARE, INCLUDING BUT NOT LIMITED TO MICROSOFT SOFTWARE, OR CODECS, THE AVAYA CHANNEL PARTNER IS REQUIRED TO INDEPENDENTLY OBTAIN ANY APPLICABLE LICENSE AGREEMENTS, AT THE AVAYA CHANNEL PARTNER'S EXPENSE, DIRECTLY FROM THE APPLICABLE THIRD PARTY SUPPLIER.

WITH RESPECT TO CODECS, IF THE AVAYA CHANNEL PARTNER IS HOSTING ANY PRODUCTS THAT USE OR EMBED THE G.729 CODEC, H.264 CODEC, OR H.265 CODEC, THE AVAYA CHANNEL PARTNER ACKNOWLEDGES AND AGREES THE AVAYA CHANNEL PARTNER IS RESPONSIBLE FOR ANY AND ALL RELATED FEES AND/OR ROYALTIES. THE G.729 CODEC IS LICENSED BY SIPRO LAB TELECOM INC. SEE WWW.SIPRO.COM/CONTACT.HTML. THE H.264 (AVC) CODEC IS LICENSED UNDER THE AVC PATENT PORTFOLIO LICENSE FOR THE PERSONAL USE OF A CONSUMER OR OTHER USES IN WHICH IT DOES NOT RECEIVE REMUNERATION TO: (I) ENCODE VIDEO IN COMPLIANCE WITH THE AVC STANDARD ("AVC VIDEO") AND/OR (II) DECODE AVC VIDEO THAT WAS ENCODED BY A CONSUMER ENGAGED IN A PERSONAL ACTIVITY AND/OR WAS OBTAINED FROM A VIDEO PROVIDER LICENSED TO PROVIDE AVC VIDEO. NO LICENSE IS GRANTED OR SHALL BE IMPLIED FOR ANY OTHER USE. ADDITIONAL INFORMATION FOR H.264 (AVC) AND H.265 (HEVC) CODECS MAY BE OBTAINED FROM MPEG LA, L.L.C. SEE <u>HTTP://</u> WWW.MPEGLA.COM.

#### **Compliance with Laws**

You acknowledge and agree that it is Your responsibility for complying with any applicable laws and regulations, including, but not limited to laws and regulations related to call recording, data privacy, intellectual property, trade secret, fraud, and music performance rights, in the country or territory where the Avaya product is used.

#### **Preventing Toll Fraud**

"Toll Fraud" is the unauthorized use of your telecommunications system by an unauthorized party (for example, a person who is not a corporate employee, agent, subcontractor, or is not working on your company's behalf). Be aware that there can be a risk of Toll Fraud associated with your system and that, if Toll Fraud occurs, it can result in substantial additional charges for your telecommunications services.

#### Avaya Toll Fraud intervention

If You suspect that You are being victimized by Toll Fraud and You need technical assistance or support, call Technical Service Center Toll Fraud Intervention Hotline at +1-800-643-2353 for the United States and Canada. For additional support telephone numbers, see the Avaya Support website: <u>https://support.avaya.com</u> or such successor site as designated by Avaya.

#### Security Vulnerabilities

Information about Avaya's security support policies can be found in the Security Policies and Support section of <u>https://</u>support.avaya.com/security.

Suspected Avaya product security vulnerabilities are handled per the Avaya Product Security Support Flow (<u>https://support.avaya.com/css/P8/documents/100161515</u>).

#### **Downloading Documentation**

For the most current versions of Documentation, see the Avaya Support website: <u>https://support.avaya.com</u>, or such successor site as designated by Avaya.

#### **Contact Avaya Support**

See the Avaya Support website: <u>https://support.avaya.com</u> for product or Hosted Service notices and articles, or to report a problem with your Avaya product or Hosted Service. For a list of support telephone numbers and contact addresses, go to the Avaya Support website: <u>https://support.avaya.com</u> (or such successor site as designated by Avaya), scroll to the bottom of the page, and select Contact Avaya Support.

#### **Regulatory Statements**

Australia Statements

#### Handset Magnets Statement:

#### A Danger:

The handset receiver contains magnetic devices that can attract small metallic objects. Care should be taken to avoid personal injury.

#### Industry Canada (IC) Statements

RSS Standards Statement

This device complies with Industry Canada licence-exempt RSS standard(s). Operation is subject to the following two conditions:

1. This device may not cause interference, and

This device must accept any interference, including interference that may cause undesired operation of the device.

Le présent appareil est conforme aux CNR d'Industrie Canada applicables aux appareils radio exempts de licence. L'exploitation est autorisée aux deux conditions suivantes:

- 1. L'appareil ne doit pas produire de brouillage, et
- L'utilisateur de l'appareil doit accepter tout brouillage radioélectrique subi, même si le brouillage est susceptible d'en compromettre le fonctionnement.

#### Radio Transmitter Statement

Under Industry Canada regulations, this radio transmitter may only operate using an antenna of a type and maximum (or lesser) gain approved for the transmitter by Industry Canada. To reduce potential radio interference to other users, the antenna type and its gain should be so chosen that the equivalent isotropically radiated power (EIRP) is not more than that necessary for successful communication.

Conformément à la réglementation d'Industrie Canada, le présent émetteur radio peut fonctionner avec une antenne d'un type et d'un gain maximal (ou inférieur) approuvé pour l'émetteur par Industrie Canada. Dans le but de réduire les risques de brouillage radioélectrique à l'intention des autres utilisateurs, il faut choisir le type d'antenne et son gain de sorte que la puissance isotrope rayonnée équivalente ne dépasse pas l'intensité nécessaire à l'établissement d'une communication satisfaisante.

This Class B digital apparatus complies with Canadian ICES-003.

Cet appareil numérique de la classe B est conforme à la norme NMB-003 du Canada.

#### Radiation Exposure Statement

This device complies with Industry Canada's RF radiation exposure limits set forth for the general population (uncontrolled environment) and must not be co-located or operated in conjunction with any other antenna or transmitter.

Cet appareil est conforme aux limites d'exposition aux rayonnements RF d'Industrie Canada énoncés dans la population générale (environnement non contrôlé) et ne doivent pas être co-situés ou exploités conjointement avec une autre antenne ou émetteur.

#### **Japan Statements**

Class B Statement

This is a Class B product based on the standard of the VCCI Council. If this is used near a radio or television receiver in a domestic environment, it may cause radio interference. Install and use the equipment according to the instruction manual.

この装置は、クラスB情報技術装置です。この装置は、家庭環境で使用 することを目的としていますが、この装置がラジオやテレビジョン受信機に 近接して使用されると、受信障害を引き起こすことがあります。

取扱説明書に従って正しい取り扱いをして下さい。 VCCI-B

#### Denan Power Cord Statement

### Danger:

Please be careful of the following while installing the equipment:

- Please only use the connecting cables, power cord, and AC adapters shipped with the equipment or specified by Avaya to be used with the equipment. If you use any other equipment, it may cause failures, malfunctioning, or fire.
- Power cords shipped with this equipment must not be used with any other equipment. In case the above guidelines are not followed, it may lead to death or severe injury.

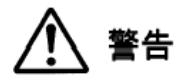

本製品を安全にご使用頂くため、以下のことにご注意ください。

- 接続ケーブル、電源コード、ACアダプタなどの部品は、必ず 製品に同梱されております添付品または指定品をご使用くだ さい。添付品指定品以外の部品をご使用になると故障や動作 不良、火災の原因となることがあります。
- 同梱されております付属の電源コードを他の機器には使用しないでください。上記注意事項を守らないと、死亡や大怪我など人身事故の原因となることがあります。

#### México Statement

The operation of this equipment is subject to the following two conditions:

- 1. It is possible that this equipment or device may not cause harmful interference, and
- 2. This equipment or device must accept any interference, including interference that may cause undesired operation.

La operación de este equipo está sujeta a las siguientes dos condiciones:

- 1. Es posible que este equipo o dispositivo no cause interferencia perjudicial y
- Este equipo o dispositivo debe aceptar cualquier interferencia, incluyendo la que pueda causar su operación no deseada.

#### Power over Ethernet (PoE) Statement

This equipment must be connected to PoE networks without routing to the outside plant.

#### Taiwan Low Power Radio Waves Radiated Devices Statement

802.11b/802.11g/BT:

Article 12 — Without permission granted by the NCC, any company, enterprise, or user is not allowed to change frequency, enhance transmitting power or alter original characteristic as well as performance to an approved low power radio-frequency devices.

Article 14 — The low power radio-frequency devices shall not influence aircraft security and interfere legal communications; If found, the user shall cease operating immediately until no interference is achieved. The said legal communications means radio communications is operated in compliance with the Telecommunications Act. The low power radio-frequency devices must be susceptible with the interference from legal communications or ISM radio wave radiated devices.

#### 802.11b/802.11g/BT 警語:

第十二條, · 經型式認證合格之低功率射頻電機,非經許可,公司,商 號或使用者均不得擅自變更頻率、加大功率或變更原設計之特性及功 能。

第十四條→低功率射頻電機之使用不得影響飛航安全及干擾合法通 信;經發現有干擾現象時,應立即停用,並改善至無干擾時方得繼續 使用。前項合法通信,指依電信法規定作業之無線電通信。低功率 射頻電機須忍受合法通信或工業、科學及醫療用電波輻射性電機設備 之干擾。

#### U.S. Federal Communications Commission (FCC) Statements

#### **Compliance Statement**

The changes or modifications not expressly approved by the party responsible for compliance could void the user's authority to operate the equipment.

To comply with the FCC RF exposure compliance requirements, this device and its antenna must not be co-located or operating to conjunction with any other antenna or transmitter.

This device complies with part 15 of the FCC Rules. Operation is subject to the following two conditions:

- 1. This device may not cause harmful interference, and
- This device must accept any interference received, including interferences that may cause undesired operation.

#### Class B Part 15 Statement

This equipment has been tested and found to comply with the limits for a Class B digital device, pursuant to Part 15 of the FCC Rules. These limits are designated to provide reasonable protection against harmful interferences in a residential installation. This equipment generates, uses and can radiate radio frequency energy and, if not installed and used in accordance with the instructions, may cause harmful interference to radio communications. However, there is no guarantee that interference will not occur in a particular installation. If this equipment does cause harmful interferences to radio or television reception, which can be determined by turning the equipment off and on, the user is encouraged to try to correct the interference by one or more of the following measures:

- · Reorient or relocate the receiving antenna.
- Increase the separation between the equipment and receiver.
- Connect the equipment into an outlet on a circuit different from that to which the receiver is connected.
- Consult the dealer or an experienced radio/TV technician for help.

#### Radiation Exposure Statement

This equipment complies with FCC radiation exposure limits set forth for an uncontrolled environment. This equipment should be installed and operated with minimum distance of 8 in or 20 cm between the radiator and your body. This transmitter must not be co-located or operating in conjunction with any other antenna or transmitter.

#### **EU** Countries

This device complies with the essential requirements and other relevant provisions of Directive 1999/5/EC. A copy of the Declaration may be obtained from http://support.avaya.com or Avaya Inc., 211 Mt. Airy Road, Basking Ridge, NJ 07920 USA.

#### **General Safety Warning**

- Use only the Avaya approved Limited Power Source power supplies specified for this product.
- There is a risk of explosion if you use an incorrect type of battery in the DECT handset. Replace used batteries with the correct battery type: Nickel Metal Hydride (NiMH), rechargeable, size AAA.
  - This product uses NiMH batteries which are recyclable and must not be disposed of as municipal waste to reduce the risk of releasing substances into the environment. At the end of the battery's useful life, remove the rechargeable batteries and take them to the nearest battery collection location to be recycled.
- · Ensure that you:
  - Do not operate the device near water.
  - Do not use the device during a lightning storm.
  - Do not report a gas leak while in the vicinity of the leak.
  - Limit the power to the device over telecommunications wiring to 36-57 volt DC or ≤ 1.3 ampere DC.

To ensure the EMC Class B compliance when using a Collaboration Station with an external HDMI monitor, the monitor must be of a type with an external AC or DC power supply.

#### Trademarks

The trademarks, logos and service marks ("Marks") displayed in this site, the Documentation, Hosted Service(s), and product(s) provided by Avaya are the registered or unregistered Marks of Avaya, its affiliates, its licensors, its suppliers, or other third parties. Users are not permitted to use such Marks without prior written consent from Avaya or such third party which may own the Mark. Nothing contained in this site, the Documentation, Hosted Service(s) and product(s) should be construed as granting, by implication, estoppel, or otherwise, any license or right in and to the Marks without the express written permission of Avaya or the applicable third party.

Avaya is a registered trademark of Avaya Inc.

All non-Avaya trademarks are the property of their respective owners. Linux $^{\mbox{\tiny B}}$  is the registered trademark of Linus Torvalds in the U.S. and other countries.

## Contents

| Chapter 1: Introduction                             |    |
|-----------------------------------------------------|----|
| Introduction                                        |    |
| Intended audience                                   |    |
| Related resources                                   |    |
| Documentation                                       |    |
| Support                                             |    |
| Chapter 2: Getting started                          |    |
| Overview                                            | 10 |
| Buttons and physical layout                         | 10 |
| Connection layout                                   |    |
| Recommendations to improve audio guality            |    |
| lcons                                               |    |
| Settings Menu                                       |    |
| LED status indicators                               |    |
| Logging in and logging out of the phone             |    |
| Logging in to the phone                             |    |
| Logging out of the phone                            | 19 |
| Using the Guest login feature                       | 19 |
| Chapter 3: Handling calls.                          |    |
| Making a call                                       |    |
| Calling a number from the contacts list             |    |
| Redialing the last dialed number                    |    |
| Using the emergency number feature                  | 21 |
| Answering calls                                     |    |
| Answering a call while on another call              |    |
| Placing an active call on hold                      |    |
| Chapter 4: Conference calls                         |    |
| Setting up a conference call                        |    |
| Actions in a conference call                        |    |
| Adding more participants to a conference call       |    |
| Viewing details on a conference call                | 24 |
| Muting a participant on a conference call           |    |
| Dropping a participant on a call                    |    |
| Dropping the last participant on a conference call  |    |
| Transferring a conference call to another extension |    |
| Putting a conference call on hold                   |    |
| Chapter 5: Contacts                                 |    |
| Adding a contact to the conference phone            |    |
| Editing a contact                                   |    |

| Deleting a contact                                 | 29 |
|----------------------------------------------------|----|
| Chapter 6: Settings                                | 30 |
| Pairing contacts to calls                          | 30 |
| Enabling and disabling the edit dialing mode       | 30 |
| Changing the brightness setting                    | 31 |
| Turning the button clicks on or off                | 31 |
| Turning the error tones on or off                  | 32 |
| Changing the language                              | 32 |
| Adjusting the microphone volume for a PA box setup | 33 |
| Chapter 7: Maintenance Options                     | 34 |
| Maintenance options                                | 34 |
| Viewing the network information                    | 34 |
| Backing up the phone data                          | 34 |
| Using the restore procedure                        | 35 |
| Adjusting the speaker volume                       | 36 |
| Cleaning the touch screen                          | 36 |
| Chapter 8: Features                                | 37 |
| About the Features button                          | 37 |
| Using the Features button                          | 37 |

# **Chapter 1: Introduction**

## Introduction

This document describes the procedures for using Avaya B189 IP Conference Phone with an Avaya Aura<sup>®</sup> Communication Manager call server.

## ▲ Caution:

Ensure that adequate technical support is available for servers used with any Avaya B189 IP Conference Phone. If the servers do not function correctly, the conference phones will not operate properly.

## **Intended audience**

This guide is intended for people who use Avaya B189 IP Conference Phone.

## **Related resources**

## **Documentation**

| Title                                                                       | Use this document to:                                       | Audience                             |
|-----------------------------------------------------------------------------|-------------------------------------------------------------|--------------------------------------|
| Installing                                                                  |                                                             |                                      |
| Installing and Install and maintain Avaya B189 IP<br>Conference Phone Phone |                                                             | Administrators and network engineers |
| Administering                                                               |                                                             |                                      |
| Administering<br>Avaya B189 IP                                              | Configure and administer Avaya B189<br>IP Conference Phone. | Administrators and end users         |

Table continues...

| Title                                | Use this document to:                                             | Audience  |
|--------------------------------------|-------------------------------------------------------------------|-----------|
| Conference<br>Phone                  |                                                                   |           |
| Quick Reference                      |                                                                   |           |
| Avaya B189 IP<br>Conference<br>Phone | Reference the Avaya B189 IP<br>Conference Phone features quickly. | End users |

## Support

Go to the Avaya Support website at <u>http://support.avaya.com</u> for the most up-to-date documentation, product notices, and knowledge articles. You can also search for release notes, downloads, and resolutions to issues. Use the online service request system to create a service request. Chat with live agents to get answers to questions, or request an agent to connect you to a support team if an issue requires additional expertise.

# **Chapter 2: Getting started**

## **Overview**

Avaya B189 IP Conference Phone is a multiline H.323 conference phone that you can use to make calls and hold conferences with HD quality voice.

The features of the conference phone include a 5-inch touch screen, mute, and volume control buttons, one On-hook/Off-hook button, and a Phone button. You can navigate the menu only through the touch screen. Bi-color LEDs provide visual indication of an incoming call, call in progress, call on hold, and a muted microphone.

Avaya B189 IP Conference Phone supports Public Address (PA) system and two-way communication with external microphones and speakers. As the LEDs are visible from all angles, the conference phone visually alerts the users. You can attach additional microphones to the conference phone to cover a wide area. The conference phone supports both Auto dialing and Edit dialing.

## **Buttons and physical layout**

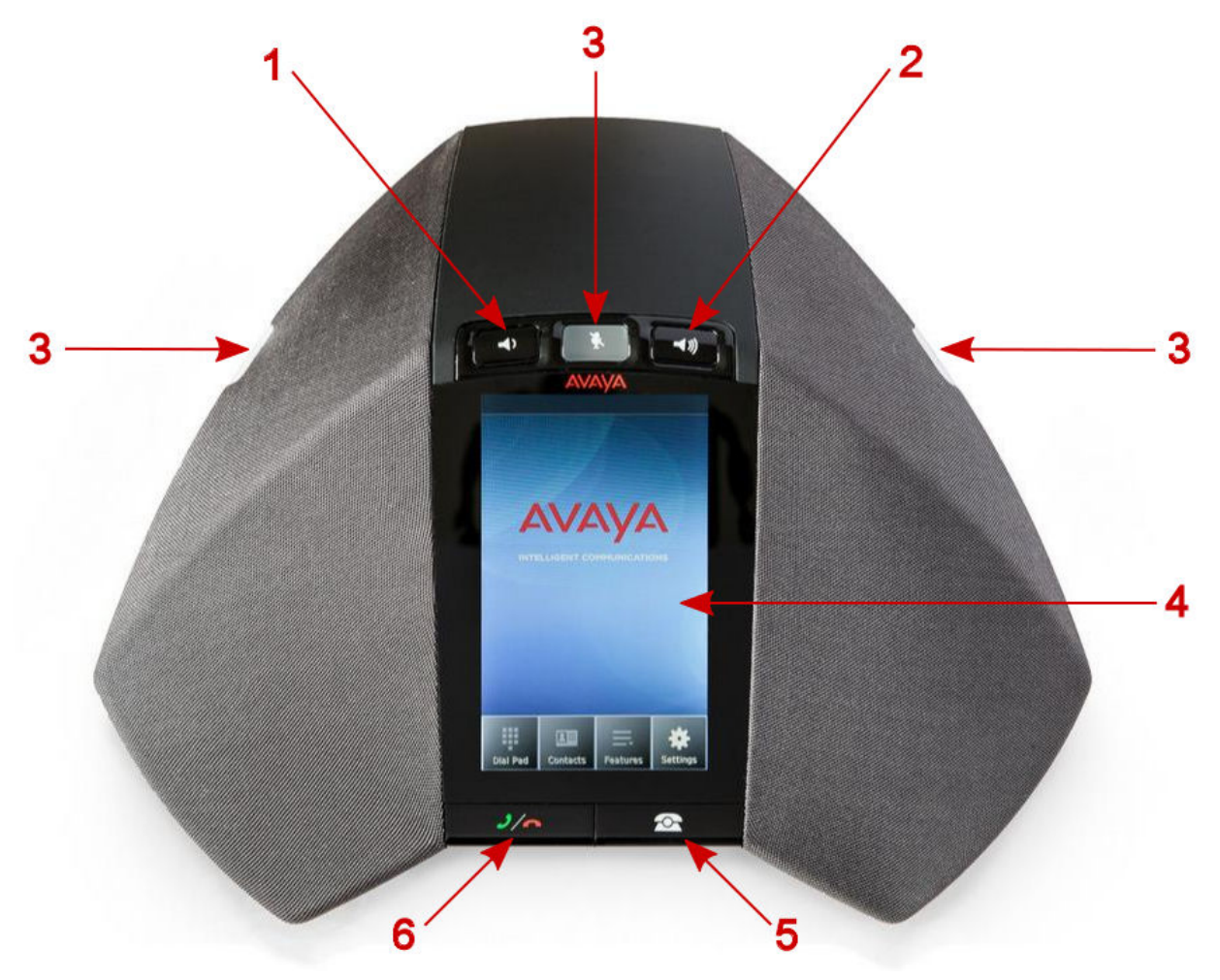

Figure 1: Front view of Avaya B189 IP Conference Phone

The following table lists the buttons and the other parts on Avaya B189 IP Conference Phone.

| Callout number | Description                            |  |
|----------------|----------------------------------------|--|
| 1              | Volume decrease button                 |  |
| 2              | Volume increase button                 |  |
| 3              | Mute buttons and status indicator LEDs |  |
| 4              | Touch screen                           |  |
| 5              | Phone button                           |  |
| 6              | Phone On-hook/Off-hook button          |  |

## **Connection layout**

The following table lists the connections that are available on the conference phone.

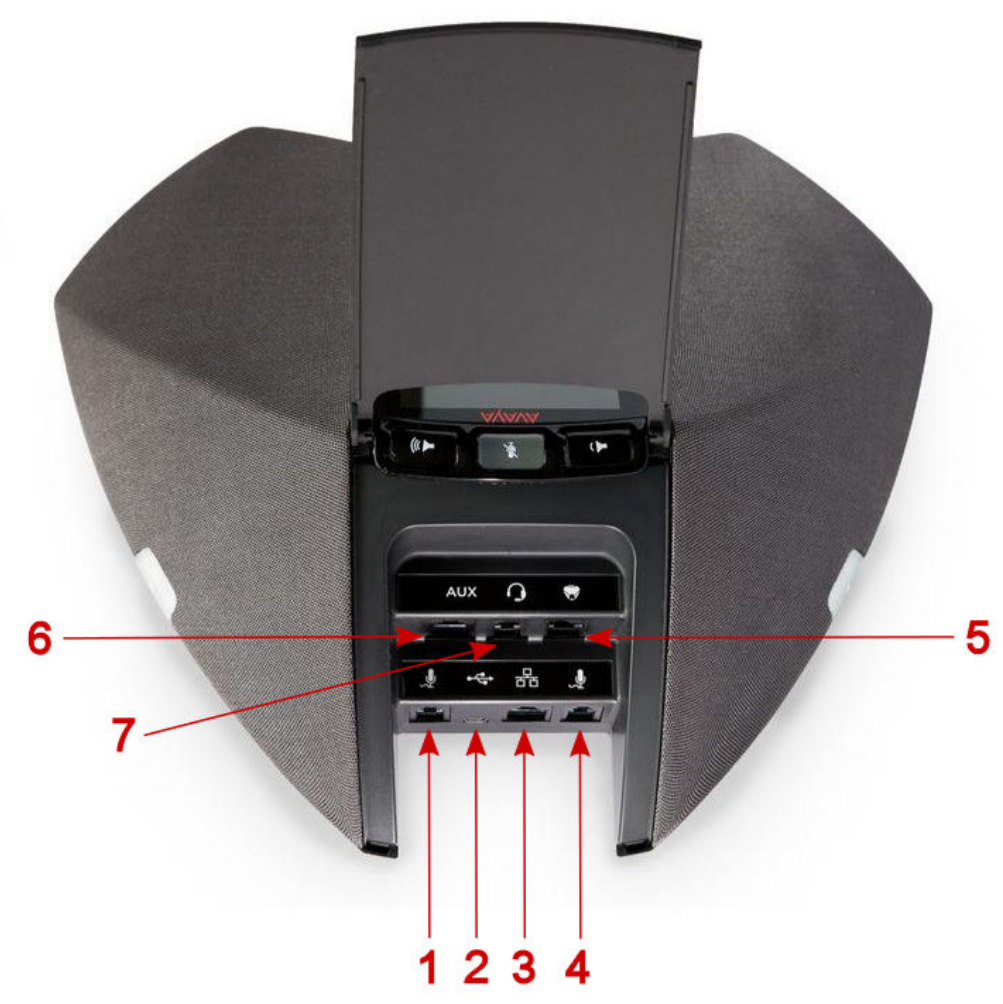

Figure 2: Connection layout on Avaya B189 IP Conference Phone

| Callout number | Description                                                                                           |  |
|----------------|----------------------------------------------------------------------------------------------------|--|
| 1              | Left side expansion microphone port                                                                   |  |
| 2              | USB Connection                                                                                        |  |
|                | Note: This connection is reserved for future use.                                                     |  |
| 3              | RJ 45 Network connection socket                                                                       |  |
| 4              | Right side expansion microphone port                                                                  |  |
| 5              | Daisy chain connection socket                                                                         |  |
|                | Note: This connection is reserved for future use.                                                     |  |
| 6              | Auxiliary connection port. This port is used to connect to a PA system using PA System Interface Box. |  |
| 7              | Headset connection port                                                                               |  |
|                | This connection is reserved for future use.                                                           |  |

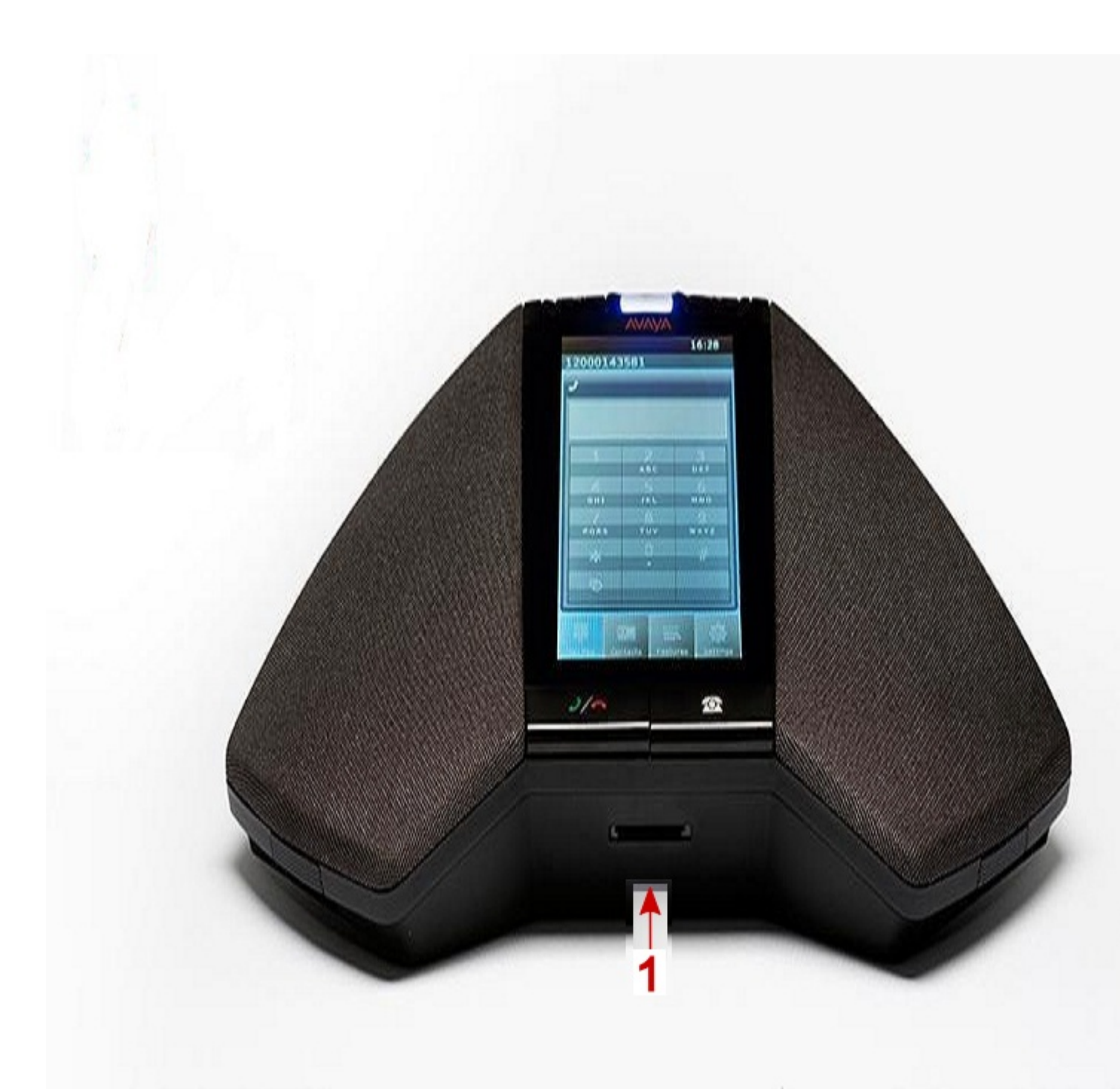

## Figure 3: Connection layout on Avaya B189 IP Conference Phone

| Callout number | Description  |
|----------------|--------------|
| 1              | SD card slot |

## **Recommendations to improve audio quality**

If your laptop is open, position the screen at a 45–degree angle away from the conference phone or the expansion microphones. Else, the audio will get distorted. Consider the following recommendations before and during a conference :

- Turn off noisy fans.
- Turn down the volume of mobile devices.
- Do not drum your fingers or tap a pen on the table.
- Turn your laptop screen in a direction that does not obstruct the microphone.
- Do not place papers or folders on top of the extra microphones on the table.
- Do not rest your chin on your hand while talking.
- Close the door or the windows to keep out external sounds.
- Prevent miscellaneous noise by muting the microphone when you are not talking.

### Additional audio recommendations

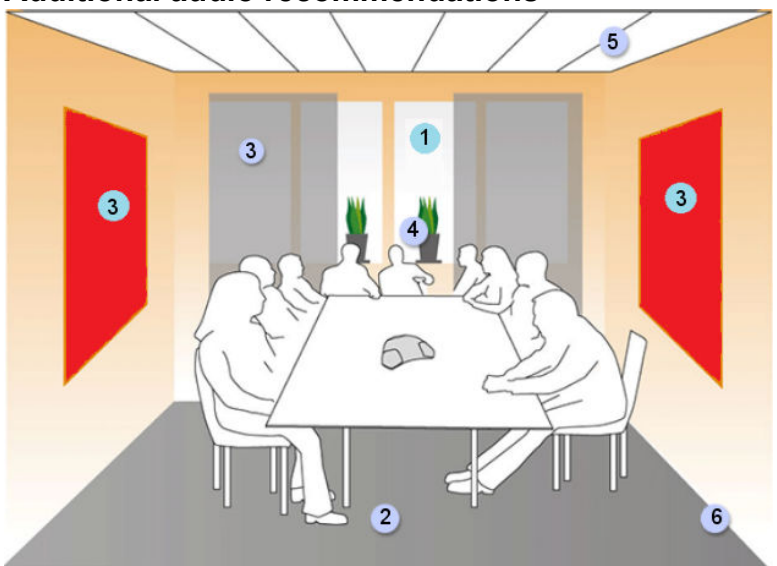

### Figure 4: Setting up the conference room

Decorate and furnish the room to reduce reverberation because a cold room causes sound to bounce around the room. If you are still dissatisfied with the audio quality, consider the following options:

- 1. Choose a room where there is no noise from traffic or an air conditioner.
- 2. Select a room that has wall-to-wall carpeting, which reduces the reverberations.
- 3. Use long curtains or wall hangings if the room has large windows or a high ceiling.
- 4. Use potted plants or artificial plants as decorative aids to reduce reverberation.
- 5. Install sound damping panels if the ceiling is too high.
- 6. Seek advice from an interior designer to redecorate the conference room.

## Headsets and expansion microphones

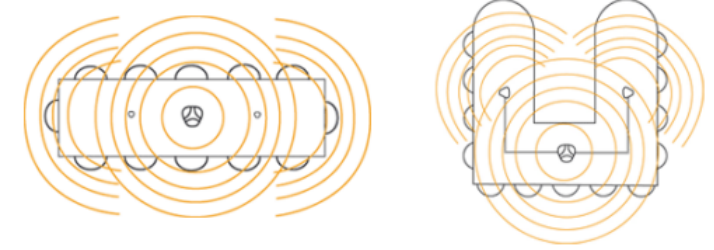

### Figure 5: Placement of the expansion microphones

During a presentation, the speaker stands away from the participants. The speaker must use a wireless headset to transmit the voice clearly to the conference phone. To double the voice-pickup range, place expansion microphones on either side of the phone.

### PA system connection

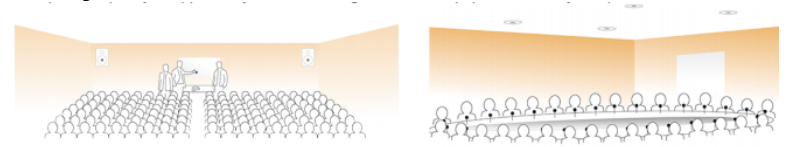

### Figure 6: PA interface box in larger rooms

To encourage active participation in larger conference rooms, provide microphones for all participants. Use a PA interface box to connect the external speakers and the microphones of the participants in the room.

## lcons

Table 1: Icons on the phone buttons

| Icon       | Description            |
|------------|------------------------|
|            | Phone                  |
| 2/~        | Phone On-hook/Off-hook |
| ₩.         | Mute microphone        |
| <b>→</b> ) | Volume control         |

### Table 2: Icons on the touch screen

| Icon     | Description        |
|----------|--------------------|
| 1/25     | Mute Alert         |
| <b>A</b> | Error              |
| 0        | Message            |
|          | Warning            |
|          | Dial pad           |
| =        | Features           |
|          | Contacts           |
| *        | Settings           |
| ₽        | Last number redial |
|          | Ringer off         |
| CC       | Conference         |
| 8        | Drop participant   |
|          | Hold               |
| 1/2      | Mute participant   |
| *        | Unmute             |

## **Settings Menu**

The Settings menu has the following options and sub options:

| Main menu option                   | lcon         | Sub option             | Purpose                                                                                                    |
|------------------------------------|--------------|------------------------|----------------------------------------------------------------------------------------------------|
|                                    |              |                        | To pair incoming calls and contacts.                                                                                                    |
| Call settings                      | 9            | Pair Contacts to Calls | To pair incoming calls and contacts.                                                                                                    |
|                                    |              | Edit Dialing           | To edit the last dialed number.                                                                                                    |
| Screen & Sound<br>Options          | - <b>i</b> w | Brightness             | To increase or reduce the brightness of the touch screen.                                                                                                    |
|                                    |              | Language               | To change the language on the phone.                                                                                                    |
|                                    |              | Button Clicks          | To enable or disable the sound of button clicks.                                                                                                    |
|                                    |              | Error Tones            | To enable or disable error tones.                                                                                                    |
| Backup/Restore                     | ۶            | Backup<br>Procedure    | To backup the settings for the display<br>language, the button clicks, the error tone,<br>and the pairing contacts on your phone.                                                                                                    |
|                                    |              | Restore<br>Procedure   | To restore the information that you have backed up.                                                                                                    |
| Network Info                       | <b>4</b>     | Audio<br>Parameters    | To view information about audio parameters<br>such as received coding, packet loss,<br>packetization delay, one way network delay,<br>and network jitter delay during a call.                                                                             |
|                                    |              |                        | You can also view information about PA system audio parameters such as internal microphone, speaker, and VU-meter.                                                                                                    |
|                                    |              | IP Parameters          | To view the information related to IP such as<br>phone IP address, HTTP server IP address,<br>HTTPS server IP address, subnet mask,<br>router IP address, call server IP address, and<br>information about 802.1x supplicant, VLAN<br>IDs, and VLAN test. |
|                                    |              | Quality of<br>Service  | To view the values for QoS parameters such<br>as L2 Audio, L2 Signaling, L3 Audio, and L3<br>Signaling.                                                                                                    |
|                                    |              | Miscellaneous          | To view information about the phone model<br>number and serial number, MAC address,<br>group, protocol, application file, ethernet port,<br>kernel file, and backup app file names.                                                                       |
| Guest Login                        | *            | Guest Login            | To enable a guest to log in for a specified duration of time.                                                                                                    |
| Log Out                            | Ð            |                        | To log out of the phone.                                                                                                    |
| About Avaya IP<br>Conference Phone | i            |                        | To view the firmware version and year.                                                                                                    |

Table continues...

| Main menu option    | lcon | Sub option | Purpose                                                            |
|---------------------|------|------------|--------------------------------------------------------------------|
|                     |      |            | To pair incoming calls and contacts.                               |
| Administration Menu | ۶    |            | To view and administer settings, troubleshoot, and test the phone. |
| Screen Cleaning     | ~    |            | To clean the touch screen.                                         |

## **LED status indicators**

The status indicator LEDs on the conference phone indicate the status of a call, whether a call is an incoming call, a call is on hold, or if a call is on mute. The LEDs emit bright red and blue colors that are visible over a distance to draw your attention to the call status as required.

You can also press the status indicator LEDs to mute and unmute the phone.

| LED color     | Description                  |
|---------------|------------------------------|
| Steady red    | Microphones are on mute.     |
| Flashing red  | A call is on hold.           |
| Steady blue   | A call is in progress.       |
| Flashing blue | An incoming call is ringing. |

## Logging in and logging out of the phone

## Logging in to the phone

## About this task

Log in from the initial screen when it prompts you for your extension.

If multiple gatekeepers are configured for the deskphone, the deskphone stops at the discovery mode in the following conditions:

- The login credentials are incorrect.
- The phone is logged in. One of the gatekeepers is not reachable, because of an upgrade or a network outage. In the discovery mode, press **Reset**. The phone deletes the credentials from the memory, reboots, and displays the login page.

## Procedure

1. Enter your extension.

- 2. Press Enter or OK or #.
- 3. Enter your password.
- 4. Press Enter or OK.

## Logging out of the phone

## Procedure

- 1. Press Home.
- 2. Press Log Out to choose Log Out.
- 3. Press Log Out or OK.
- 4. Press Log Out to confirm.

## Using the Guest login feature

Use the Guest login feature to allow other users to log in to your phone with their extension. For example, a colleague visiting from a branch office.

### Before you begin

The Guest login feature is available only if the administrator has configured the feature for your phone.

### Procedure

1. Tap Settings.

The phone displays the **Settings menu** screen.

2. Tap Guest Login.

The phone displays the Guest Login screen.

- 3. Enter the extension number and the password in the corresponding boxes.
- 4. Set the duration for using the guest login in hours by tapping the + and buttons as required.

You can set a maximum duration of 12 hours after which the phone automatically logs out the guest user.

5. Tap Log In.

The phone logs in to the configured extension.

# **Chapter 3: Handling calls**

## Making a call

## Procedure

- 1. To make a call, perform one of the following actions:
  - If the phone displays a dial pad, start dialing the number.
  - If the phone does not display a dial pad, tap the dial pad **III** icon and dial the number when the screen displays the dial pad.
  - Press the Phone On-hook/Off-hook 2/~ button and start dialing the number.
- 2. To edit a dialed number, tap the backspace icon.

To enable the edit dialing feature, go to **Settings > Call Settings > Edit dialing**.

## Calling a number from the contacts list

## Before you begin

You must have added at least one contact to the conference phone.

See Adding contacts on page 28.

### About this task

Store frequently used numbers with the contact names in the contacts list. Use the contacts list to dial the phone numbers of your contacts.

### Procedure

1. On the touch screen, tap **Contacts**.

The phone displays the **Contacts** screen with the contacts.

- 2. Scroll to the contact that you want to dial.
- 3. Tap the contact that you want to dial.

## Redialing the last dialed number

## About this task

Use the dial pad icons to dial the last number from the conference phone.

## Procedure

- 1. Tap the dial pad 💷 icon.
- 2. Perform one of the following actions:
  - If edit dialing mode is enabled, tap the call icon to view and dial the last-dialed number if edit dialing mode is enabled.

🕒 Tip:

On the dial pad screen, tap the call icon twice to directly dial the last-dialed number.

If edit dialing mode is disabled, tap the redial icon

### Result

The conference phone dials the last-dialed number.

## Using the emergency number feature

## About this task

Use the emergency number feature to dial an emergency number with a single touch.

You can use this feature only if the administrator configured the emergency number on the call server.

### Procedure

Tap the **Emerg.** button on the dial pad.

The phone dials the configured emergency number.

## **Answering calls**

On an incoming call, the phone plays a ringtone, the blue LED starts flashing, and the phone displays the number of the calling party on the screen.

## Procedure

1. On the touch screen, tap **Answer** or press the Phone On-hook/Off-hook **2**/A button.

When you answer the call, the phone displays the timer.

If you want to ignore the call, tap **Ignore**.

2. To end the call, press the Phone On-hook/Off-hook 2/ button.

## Answering a call while on another call

You can answer another incoming call when you are on a call without dropping the first call.

For example, you are on a call with A. You get an incoming call from B. The status indicator LED starts flashing blue.

The screen displays the calling party number and the following options:

- Answer Hold
- Answer Drop
- Ignore

### Procedure

- 1. To answer the call from B and put A on hold, tap **Answer Hold**.
- 2. To answer the call from B and drop the call from A, tap **Answer Drop**.
- 3. To ignore the call from B and continue the call with A, tap **Ignore**.

The conference phone stops ringing. However, the status indicator LED keeps flashing blue as long as B keeps calling.

## Placing an active call on hold

You can place an active call on hold if you want to make another call, or if you want to do something else before rejoining the call back again.

### Before you begin

You must be on an active call.

### Procedure

1. To place an active call on hold, tap the Hold <u>in</u> icon on the touch screen.

The status indicator LEDs start flashing red indicating that the call is placed on hold.

2. To resume the call, tap the Hold <u>in</u> icon again.

The status indicator LED turns blue indicating that the call is active again.

# **Chapter 4: Conference calls**

## Setting up a conference call

## About this task

You can set up a conference call when you need to add more than one participant to your call.

### Procedure

- 1. To make a conference call, perform any one of the following three actions:
  - Touch a call appearance on the phone screen.
  - Press the Phone Off-hook/On-hook 2/~ button.
  - Tap the dial pad icon.

The screen displays the dial pad.

- 2. Dial the number of the first party that you want to include in the conference.
- 3. Tap Conference.

The phone displays the dial pad.

4. Dial the number of the second party that you want to include in the conference call.

On an active call, when you dial another number to set up a conference, you might see the \* symbol instead of the dialed digits. Contact the phone administrator to enable viewing the dialed digits.

5. Tap **Join** when the called party answers.

The phone displays the conference call window and initiates the conference call. The conference call window displays the name or number of the participants on the call and a call timer.

## Actions in a conference call

After you set up a conference call, you can:

- Add participants to the conference call.
- Drop participants from the conference call.

- Transfer the conference call to another extension.
- View details such as the name and the number of the parties in the conference call.
- Mute a participant on the call.
- Mute your microphone so that the participants cannot hear you.
- Put the conference on hold.

## Adding more participants to a conference call

You can add more participants to an ongoing conference call.

### Before you begin

You must have an active conference call with at least three participants on the conference call.

### Procedure

1. On the conference screen on the phone, tap Add.

The phone screen displays the dial pad.

- 2. Dial the number of the party that you want to include in the conference call.
- 3. Tap **Join** to include the called party in the call.

The phone includes the called party in the conference call when the party answers the call.

## Viewing details on a conference call

You can view the names and numbers of the participants who are on a conference call. You can use the conference details window to drop any participant or mute any participant on the conference call.

### 😵 Note:

You can view the details on a conference call only if the administrator has enabled this feature for your phone.

### Before you begin

You must have an active conference with at least three participants.

### Procedure

On the conference screen, tap **Details**.

The conference call window displays the names and numbers of the call participants and the Drop participant icon and Mute icon against the numbers.

### **Related links**

<u>Muting a participant on a conference call</u> on page 25 <u>Dropping a participant on a call</u> on page 25

## Muting a participant on a conference call

### Before you begin

You must have an ongoing conference call.

### About this task

You can mute any participant on a conference call. This action does not mute the other participants.

## 😵 Note:

You can mute a participant only if your administrator has enabled the feature for your extension.

### Procedure

1. On the conference screen, tap **Details**.

The phone displays the conference details screen with the list of the participants.

- 2. To mute a participant, tap the Mute z icon.
- 3. To unmute the participant, tap the Unmute *icon*.

### **Related links**

Viewing details on a conference call on page 24

## Dropping a participant on a call

Use this feature to drop a participant on a conference call.

## Before you begin

You must have an active conference call with at least three participants on the conference call.

## 😵 Note:

You can drop a participant only if the administrator has enabled this feature for your phone. The feature only works if the participant is over a non-IP phone.

### Procedure

1. On the conference screen, tap **Details**.

The phone screen displays the names of all the participants on the call.

<sup>2.</sup> Tap the Drop participant  $\boxtimes$  icon next to the participant entry.

The phone screen displays the confirmation prompt.

3. Tap Yes.

The phone drops the participant from the call.

### **Related links**

Viewing details on a conference call on page 24

## Dropping the last participant on a conference call

You can drop the last participant on a conference call and continue the conference call with other participants.

### Before you begin

You must have an active conference with at least three participants.

### Procedure

On the conference screen, tap **Drop**.

The phone drops the last participant from the call and you can continue the conference with the other participants on the call.

## Transferring a conference call to another extension

You can transfer an active conference call to another extension in your network.

## Before you begin

You must be on an active conference call to transfer the call to another extension.

### Procedure

1. On the conference screen, tap Transfer.

The screen displays the dial pad.

- 2. Dial the number to which you want to transfer the conference call.
- 3. Tap Complete.

The phone transfers the conference call to the new number.

## Putting a conference call on hold

You can put a conference call on hold if you want to make another call or join back after some time.

## Before you begin

You must have an active conference call.

## Procedure

1. On the conference screen, tap the Hold **u** icon.

The phone minimizes the call conference window and puts the conference call on hold. The **Mute** button and status indicator LED flashes red.

2. To rejoin the conference call, tap the Hold <u>in</u> icon.

The call conference window maximizes and displays the options that are available for a conference call. The **Mute** button and status indicator LEDs turn blue.

# **Chapter 5: Contacts**

## Adding a contact to the conference phone

## About this task

You can add the telephone numbers of the people that you frequently call to the conference phone as contacts.

### Procedure

1. On the phone touch screen, tap Contacts.

The phone displays the **Contacts** screen with the contacts.

2. Tap Add.

The phone displays the Add Contact screen.

3. Tap the Name text box.

The phone displays the Edit Contact screen.

4. Tap the required letters for the contact name.

The Add Contact screen displays the name of the contact.

5. Tap the Check mark V icon when you complete entering the letters of the contact name.

The phone displays the Add Contact screen.

6. Tap the text box next to the phone icon to enter the phone number for the contact.

The first entry for the phone number has a Check mark  $\checkmark$  icon next to the number. This mark indicates that the number is a primary number for that contact.

7. Tap the Check mark **v** icon when you finish entering the phone number.

The phone displays the Add Contact screen.

8. Repeat steps 6 and 7 to add two additional numbers for the contact.

😵 Note:

You can make any number the primary number for that contact by selecting the Check mark  $\checkmark$  icon against the number.

9. Tap **Save**.

The phone saves the contact information and the screen displays the **Delete** and **Edit** options for that number.

10. Tap **Back** to return to the **Contacts** screen.

## **Editing a contact**

## About this task

You can edit the information of a contact that you have added to the conference phone contact list.

## Procedure

- 1. On the phone touch screen, tap **Contacts**.
  - The phone displays the **Contacts** screen.
- 2. Tap the Contacts **(**) icon next to a contact.

The phone displays the contact details.

3. Tap Edit.

The phone displays the Edit Contact screen.

- 4. Enter or edit the information as required.
- 5. Tap **Save**.

The changes are stored in the phone.

## **Deleting a contact**

## Procedure

1. On the phone touch screen, tap **Contacts**.

The phone displays the **Contacts** screen.

2. Tap the Contacts (1) icon next to the contact that you want to delete.

The phone book displays the contact details.

3. Tap Delete.

The phone displays the delete confirmation screen.

4. Tap **Delete** to confirm deletion of the contact.

# **Chapter 6: Settings**

## Pairing contacts to calls

### About this task

You can configure the conference phone to display contact names for incoming calls from the numbers in the contacts list.

### Procedure

1. Tap Settings.

The phone displays the **Settings** screen.

2. Tap Call Settings.

The phone displays the current settings.

3. Tap Pair Contacts to calls.

The phone changes the setting from **On** to **Off** or **Off** to **On**.

4. Tap Save to save the new setting.

## Enabling and disabling the edit dialing mode

### About this task

You can edit the last dialed number by enabling the Edit Dialing mode.

### Procedure

1. Tap Settings.

The conference phone displays the **Settings** screen with the available options.

- 2. Tap Call Settings.
  - Tap Edit Dialing once to enable.
  - Tap Edit Dialing again to disable.

## Changing the brightness setting

## About this task

You can change the brightness settings on the conference phone to suit your environment.

## Procedure

1. Tap Settings.

The phone displays the **Settings** screen with the available options.

2. On the Settings screen, tap Screen & Sound Options.

The phone displays the Screen & Sound Options screen.

3. Tap Brightness.

The phone displays the brightness control setting screen with a small circular icon.

4. Drag the circular icon to the left or the right to increase or decrease the brightness on the screen.

The brightness of the screen varies as you move the icon to the left or the right direction.

5. Tap **Save** to save the brightness setting.

## Turning the button clicks on or off

## About this task

You can turn on or turn off the button clicks on your conference phone. Button clicks are set to **On** by default.

## Procedure

1. Tap Settings.

The phone displays the **Settings** screen with the available options.

2. On the Settings screen. tap Screen & Sound Options.

The phone displays the Screen & Sound Options screen.

3. Tap **Button Clicks** to change the setting to **On** or **Off** as required.

## Turning the error tones on or off

## About this task

Error tones help you detect any errors that you make while using the phone. You can turn on or turn off the error tones. The error tones are set to **On** by default.

## Procedure

1. Tap Settings.

The phone displays the **Settings** screen with the available options.

2. On the Settings screen, tap Screen & Sound Options.

The phone displays the Screen & Sound Options screen.

3. Tap **Error Tones** to change the setting to **On** or **Off** as required.

## Changing the language

You can change the language on your conference phone to one of the languages that are available on the phone.

### Before you begin

Your administrator must enable the language settings for you to be able to change the language.

### Procedure

1. Tap Settings.

The phone displays the **Settings** screen with the available options.

2. On the Settings screen, tap Screen & Sound Options.

The phone displays the Screen & Sound Options screen.

3. Tap Languages.

The phone displays the **Select Desired Language** screen with the list of available languages.

4. Tap the language that you want to display on your conference phone.

The screen displays a check mark next to the language that you selected.

5. Tap Save.

You must restart the phone to initiate the new language.

## Adjusting the microphone volume for a PA box setup

## About this task

You can adjust the microphone volume from an external microphone mixer using the built in VU (volume unit) meter while making a call. You do not need access to the administration menu.

## Before you begin

Ensure that the external microphone is connected.

## Procedure

- 1. Make a call.
- 2. Tap Settings.
- 3. On the Settings menu, tap Network Info .
- 4. On the network information screen, tap Audio Parameters .
- 5. Scroll down and tap the VU meter.
- 6. Adjust the volume level to an average of –20 dB.

The red dot next to the dB value indicates the input signal.

# **Chapter 7: Maintenance Options**

## **Maintenance options**

This section contains procedures that are critical to the operation of the phone and these procedures are generally carried out by administrators.

## Viewing the network information

### About this task

You can view the network related information such as audio parameters, IP parameters, Quality of Service, interfaces, and other miscellaneous information. With this information, you can trouble shoot the network issues related to your conference phone.

### Procedure

1. Tap Settings.

The phone displays the Settings Menu.

2. On the Settings Menu, tap Network Info.

The phone displays the **Network Info** screen with the following options.

- Audio Parameters
- IP Parameters
- Quality of Service
- Miscellaneous
- 3. Tap the category of the information that you want to view.

## Backing up the phone data

Use this procedure to back up the contacts and the settings for the display language, the button clicks, the error tone, the edit dialing, and the pairing contacts on your phone. This information is backed up on a server that the administrator has configured for your phone. If the phone loses the related information, you can restore the information using the restore procedure.

## Before you begin

The backup procedure is available only if the administrator has configured the option for the phone on the call server.

## Procedure

1. Tap Settings.

The phone displays the **Settings menu** screen.

2. Tap Backup/Restore.

The phone displays the **Backup/Restore** screen.

3. Tap Backup Procedure.

The phone displays a Backup in progress message and then a Backup successful message. If the administrator has not configured the option for your phone, then the phone displays a Backup failed message.

## Using the restore procedure

Use the restore procedure to restore the contacts and settings related to the display language, the button clicks, the error tone, and the pairing contacts on your phone.

You can use this procedure only if you backed up the information for your phone.

## Before you begin

The restore procedure is available on your phone only if the administrator has configured the option for your phone.

## Procedure

1. Tap Settings.

The phone displays the Settings menu screen.

2. Tap Backup/Restore.

The phone displays the **Backup/Restore** screen.

3. Tap Restore Procedure.

The phone displays a Retrieval in Progress message, and then a Retrieval successful message. The related information is restored on the phone. If the administrator has not configured the option for your phone, then the phone displays an error Retrieval failed message.

## Adjusting the speaker volume

You can adjust the volume of the speaker when you are on a call or when the phone is off-hook.

## 😵 Note:

The volume level of button click, error beep, and confirmation tone is also affected when you change the speaker volume level.

### Procedure

 To turn the phone to the Off-hook mode, press the Phone On-Hook/Off-Hook once.

You should now hear the dial tone.

- 2. Do one of the following:
  - To increase the speaker volume, press the volume control button on the right side of the Mute subtton.
  - To decrease the speaker volume, press the volume control button on the left side of the Mute button.

The screen displays the current volume level each time you press the volume control buttons. You can adjust the volume in 16 steps.

## **Cleaning the touch screen**

You must periodically clean the touch screen on the phone so that the touch screen functions efficiently.

## Before you begin

You must not be on an active call when you clean the touch screen.

### Procedure

- 1. Tap Settings.
- 2. Tap Screen Cleaning.
- 3. Use a soft dry cloth to wipe the screen clean.
- 4. Press any phone button when you complete the cleaning.

# **Chapter 8: Features**

## About the Features button

Use the **Features** button to access special features that the administrator has configured for use on your phone.

The administrator can configure the following features for use on the **Features** button of your conference phone:

- · Auto call back
- Instant Transfer
- Account
- Audix record
- Consult
- CPN Block
- Drop
- Exclusion
- · Limit in calls
- · No hold conference
- Ringer Off

Contact the administrator for more information on these features.

## 😵 Note:

The administrator can also configure the Far End Mute (fe-mute) and the Conference Display (conf-dsp) features for your phone. However these features do not appear on the **Features** button, these features are available on the conference details screen.

## Using the Features button Procedure

1. Tap Features.

The **Phone Features** screen displays a list of the features that the administrator has configured for your phone.

2. Tap the feature that you want to activate.

## 😵 Note:

The screen can display only four feature buttons. If there are more than four features configured for your phone, scroll down the list to access these features.

# Index

## Α

| about this guide     | <u>8</u>    |
|----------------------|-------------|
| audio                |             |
| expansion microphone | . <u>14</u> |
| room settings        | . <u>14</u> |

## С

| calls                             |                 |
|-----------------------------------|-----------------|
| answering an incoming call        | <u>21</u>       |
| answering while on another call   | <u>22</u>       |
| making                            | <u>20</u>       |
| making emergency calls            | <u>21</u>       |
| placing on hold                   | <u>22</u>       |
| conference                        |                 |
| audio quality                     | <u>14</u>       |
| conference call                   | <u>24</u>       |
| actions                           | <u>23</u>       |
| adding more participants          | <u>24</u>       |
| dropping a participant            | <u>25</u>       |
| dropping the last participant     | <u>26</u>       |
| muting a participant              | <u>25</u>       |
| putting on hold                   | <u>26</u>       |
| setting up                        | <u>23</u>       |
| transferring to another extension | <u>26</u>       |
| contact                           |                 |
| adding                            | <u>28</u>       |
| calling from list                 | <u>20</u>       |
| deleting                          | <mark>29</mark> |
| editing                           | <mark>29</mark> |
| pairing calls                     | 30              |
|                                   |                 |

## I

| icons 1           | 15       |
|-------------------|----------|
|                   | <u> </u> |
| intended audience | <u>8</u> |

## L

| last number redial, edit dialing | <u>21</u> |
|----------------------------------|-----------|
| layout                           |           |
| buttons                          | <u>10</u> |
| connections                      | <u>11</u> |
| legal notices                    |           |
| logging in                       | <u>18</u> |
| logging out                      | 19        |
| log in                           | 18        |
| log out                          | 19        |
| 5                                |           |

## Μ

| menu options | <u>1</u> | 6 |
|--------------|----------|---|
|--------------|----------|---|

## P phone

| one                                          |                                        |
|----------------------------------------------|----------------------------------------|
| adjusting microphone volume for PA box setup | <u>33</u>                              |
| adjusting the speaker volume                 | <u>36</u>                              |
| backing up the data                          | <u>34</u>                              |
| changing the brightness setting              | <u>31</u>                              |
| changing the language                        | <u>32</u>                              |
| cleaning the touch screen                    | <mark>36</mark>                        |
| enabling and disabling the edit dialing mode | <mark>30</mark>                        |
| log out                                      |                                        |
| overview                                     | 10                                     |
| restoring the data                           |                                        |
| special features                             |                                        |
| using the features                           |                                        |
| using the quest login                        | <u>19</u>                              |
| viewing the network information              | 34                                     |
|                                              | ····· •••••••••••••••••••••••••••••••• |

## R

| redialing the last number | <u>21</u> | ١ |
|---------------------------|-----------|---|
| related documentation     | . 8       | 3 |

## S

| settings              |           |
|-----------------------|-----------|
| audio quality         | <u>14</u> |
| status indicator LEDs | 18        |
| support               | 9         |

## Т

| turning off   |           |
|---------------|-----------|
| button clicks | <u>31</u> |
| error tones   |           |

## V

| viewing details 24 |
|--------------------|
|--------------------|